# RUB

# **CAMPUSOFFICE SHORTGUIDE** ANMELDEN ZU VERANSTALTUNGEN UND MODULEN IM ZUTEILUNGSVERFAHREN

FÜR STUDIERENDE

#### Hinweise zum Zuteilungsverfahren

- Das Zuteilungsverfahren wird eingesetzt, wenn Studierende bei der Anmeldung automatisch auf unterschiedliche Veranstaltungen oder Module aufgeteilt werden sollen, z.B. wenn es zu einer Vorlesung mehrere Übungsgruppen gibt.
- Zuteilungsverfahren werden ganz unterschiedlich gestaltet. In manchen dürfen Sie sich nur zu einer Veranstaltung oder einem Modul anmelden, in anderen dürfen Sie sich gleichzeitig zu mehreren Veranstaltungen/Modulen anmelden. Genaue Informationen darüber erhalten Sie im jeweiligen Anmeldeverfahren.
- Ein Zuteilungsverfahren kann so eingerichtet sein, dass Sie drei Wünsche an Veranstaltungen/Module vergeben dürfen. Ein Beispiel: Zu einer Vorlesung gibt es drei Übungsgruppen. Sie möchten am liebsten an "Gruppe A" teilnehmen und markieren daher "Gruppe A" als Ihren 1. Wunsch. Ihren 2. Wunsch vergeben Sie an "Gruppe C", weil der Termin auch gut in Ihren Stundenplan passen würde. Der Termin von "Gruppe B" wäre für Sie eher ungünstig, daher vergeben Sie an "Gruppe B" Ihren 3. Wunsch. Erhalten Sie bei der Zuteilung keinen Platz in "Gruppe A" (Ihre priorisierte Veranstaltung), wird das System versuchen, Sie in "Gruppe C" anzumelden.
  In diesem ShortGuide zeigen wir Ihnen anhand einer Beispielveranstaltung "Einführung A", wie Sie sich in einem Zuteilungsverfah-
- ren zu Veranstaltungen anmelden. Die Anmeldung zu Modulen in einem Zuteilungsverfahren funktioniert genauso.

#### Schritt 1

Nach der Anmeldung bei CampusOffice befinden Sie sich automatisch im aktuellen Semester.

- 1. Wählen Sie daher zunächst das Semester aus, in dem die Veranstaltungen des Zuteilungsverfahrens stattfinden, da die Suche semesterbezogen erfolgt.
- 2. Klicken Sie im Hauptmenü von CampusOffice auf den Link <u>Suche</u>.

# Teststudent, 108005102022

i Sitzungsende in 19:46

Informieren und Anmelden

Vorlesungsverzeichnis
 Suche

Meine Anmeldungen

zu Veranstaltungen / Modulen

zu Prüfungen

Mein Stundenplan

SUCHE

Suchen

Stichwor

🕨 ansehen / bearbeiten

Suche im Campussystem

| Meine | Leistungsnachweise |
|-------|--------------------|
|-------|--------------------|

ansehen / bearbeiten

**BITTE GEBEN SIE EINEN SUCHBEGRIFF EIN:** 

# VORLESUNGSVERZEICHNIS

SS 2014

#### Vorlesungsverzeichnis nach Studiengängen Hier finden Sie das Studienangebot der Ruhr-Universität strukturiert nach Studiengängen

#### Vorlesungsverzeichnis nach Fakultäten

Das Vorlesungsverzeichnis der Ruhr-Universität in klassischer Weise - sortiert nach dem Lehrangebot der Fakultäten und Einrichtungen

#### Spezielle Vorlesungsverzeichnisse

Spezielle Vorlesungsverzeichnisse, wie beispielsweise für "International Students", "Einblicke", etc. der Ruhr-Universität

Suchen

## Schritt 2

- Wählen Sie bei "Suchen nach" die Kategorie aus, nach der Sie suchen möchten.
- 2. Tragen Sie bei "Stichwort" Ihren Suchbegriff ein.
- 3. Klicken Sie anschließend auf "Suchen".

| Modul                                |  |
|--------------------------------------|--|
|                                      |  |
| Modul-Typ                            |  |
| Person (Nachname)                    |  |
| Überschrift im Vorlesungsverzeichnis |  |
| Einrichtung                          |  |

# Schritt 3

Werden mehrere Treffer zu Ihrer Suchanfrage gefunden, zeigt CampusOffice alle Suchergebnisse an, auf die Ihre Suchanfrage zutrifft.

Klicken Sie auf den <u>Titel</u> <u>der Veranstaltung/des Mo-</u> <u>duls</u>, zu der/dem Sie sich anmelden möchten.

#### Schritt 4

Sie gelangen zur Übersichtsseite der Veranstaltung/des Moduls. Klicken Sie auf den Link Zum Anmeldeverfahren.

| VORLESU                    | NGSVERZEICHNIS                                              |                                                        |
|----------------------------|-------------------------------------------------------------|--------------------------------------------------------|
| <u>SS 2014</u> >>          |                                                             |                                                        |
|                            |                                                             |                                                        |
| Suchergeb                  | nis veranstaltung                                           |                                                        |
| LV-Nr.                     | Titel                                                       | Dozent Art(SWS)                                        |
| LV-Nr.<br>900001           | Titel<br>Einführung A (Vorlesung)                           | Dozent Art(SWS)                                        |
| LV-Nr.<br>900001<br>900002 | Titel    Einführung A (Vorlesung)    Einführung A (Seminar) | Dozent      Art(SWS)        Testdozent      Testdozent |

## VERANSTALTUNGSVERZEICHNIS

<u>SS 2014</u>

# 900001 EINFÜHRUNG A (VORLESUNG)

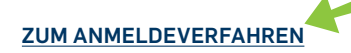

# Schritt 5

Sie gelangen zur Übersichtsseite des Anmeldeverfahrens. Hier finden Sie Informationen zum Anmeldeverfahren (Fristen, Plätze etc.).

Klicken Sie auf den Link <u>Sie können sich hier</u> <u>anmelden</u>, um das Zuteilungsverfahren aufzurufen.

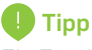

Ein Zuteilungsverfahren besteht oft aus mehreren Veranstaltungs- oder Modulgruppen. Welche Veranstaltungen/Module Bestandteil einer Gruppe sind, erfahren Sie, wenn Sie auf den Titel der Gruppe klicken.

#### ANMELDEVERFAHREN VERANSTALTUNG: EINFÜHRUNG A Daten des Anmeldeverfahrens: Art: Zuteilungsverfahren Zuteilungsgruppe: Demo-Zuteilungsverfahren 01.04.2014 12:00 Anmeldebeginn: Anmeldeschluss: 30.04.2014 23:59 Abmeldebeginn: 01.04.2014 12:00 30.04.2014 23:59 Abmeldeschluss: 2 Gruppen Anzahl der möglichen Anmeldungen: Daten der Veranstaltung im Anmeldeverfahren Plätze: unbegrenzt Veranstaltungs-/Modulgruppen Titel Gruppe A Gruppe B Sie sind zu dieser Veranstaltung nicht angemeldet.

Sie können sich hier anmelden

# Schritt 6

- a. Im Kopf der Tabelle finden Sie Informationen darüber, in wie vielen Veranstaltungs-/ Modulgruppen Sie sich anmelden dürfen.
- b. In diesem Zuteilungsverfahren dürfen innerhalb beider Gruppen Prioritäten für die Veranstaltungen der Gruppe vergeben werden.
- c. Wenn Sie eine Veranstaltung/ein Modul als "unerwünscht" markieren, werden Sie dieser Veranstaltung/diesem Modul auf keinen Fall zugeteilt.

chern", wenn Sie alle Veranstaltungen bzw. Module

Klicken Sie auf "Speiausgewählt haben.

### Am Ziel

Campus teilt Ihnen mit, ob Ihre Einstellungen gespeichert wurden.

Tipp Bitte beachten Sie die Hinweise zur Priorisierung.

# Tipp

Unter Anmeldungen zu Veranstaltungen/Modulen im Hauptmenü von CampusOffice finden Sie alle Veranstaltungen/ Module, zu denen Sie im eingestellten Semester angemeldet sind. Dort können Sie:

- a. Ihren Anmeldestatus einsehen
- b. sich von den Veranstaltungen/Modulen wieder abmelden oder Ihre Wünsche ändern
- c. Ihren Anmeldeverlauf aufrufen.

|                                                                                                    | luları                                                                                                    | en sie<br>uppe(                                                                                                    | ch in diesem Ann<br>(n) anmelden.                                                                                                    | eldeverfahren zu Verans                                                                                                    | staltungen/Modulen aus                                                                                                    | 2 Veranstaltu                                                                                                    | ngs-/ a                                                                                             |
|----------------------------------------------------------------------------------------------------|----------------------------------------------------------------------------------------------------|----------------------------------------------------------------------------------------------------|----------------------------------------------------------------------------------------------------|----------------------------------------------------------------------------------------------------|----------------------------------------------------------------------------------------------------|----------------------------------------------------------------------------------------------------|----------------------------------------------------------------------------------------------------|
| Vera                                                                                                    | ansta                                                                                                    | ltung                                                                                                    | isgruppe: Gruppe                                                                                                    | A                                                                                                    |                                                                                                    |                                                                                                    |                                                                                                    |
| 1.                                                                                                    | 2.                                                                                                    | 3.                                                                                                    | Unerwünscht                                                                                                    | Priorisierte Angabe von 3                                                                                                    | Wünschen b                                                                                                    |                                                                                                    |                                                                                                    |
| ۲                                                                                                    | 0                                                                                                    | 0                                                                                                    |                                                                                                    | 900001 Ein                                                                                                    | führung A (Vorlesung) (SS 2                                                                                                    | 2014)                                                                                                    |                                                                                                    |
| 0                                                                                                    | 0                                                                                                    | ۲                                                                                                    |                                                                                                    | 900002 Ein                                                                                                    | führung B (Vorlesung) (SS 2                                                                                                    | 2014)                                                                                                    |                                                                                                    |
| 0                                                                                                    | ۲                                                                                                    | 0                                                                                                    |                                                                                                    | 900003 Ein                                                                                                    | führung C (Vorlesung) (SS 2                                                                                                    | 2014)                                                                                                    |                                                                                                    |
| 0                                                                                                    | 0                                                                                                    | 0                                                                                                    | Keine Veranstaltu                                                                                                    | ung dieser Gruppe                                                                                                    |                                                                                                    |                                                                                                    |                                                                                                    |
| Ver                                                                                                    | ansta                                                                                                    | ltung                                                                                                    | jsgruppe: Gruppe                                                                                                    | B                                                                                                    |                                                                                                    |                                                                                                    |                                                                                                    |
| 1.                                                                                                    | 2.                                                                                                    | 3.                                                                                                    | Unerwünscht                                                                                                    | Priorisierte Angabe von 3                                                                                                    | Wünschen                                                                                                    |                                                                                                    |                                                                                                    |
| 0                                                                                                    | •                                                                                                    | 0                                                                                                    |                                                                                                    | 900004 Ubu                                                                                                    | ung A (Ubung) (SS 2014)                                                                                                    |                                                                                                    |                                                                                                    |
| •                                                                                                    | 0                                                                                                    | 0                                                                                                    |                                                                                                    | 900005 Ubi                                                                                                    | ung G (Übung) (SS 2014)                                                                                                    |                                                                                                    |                                                                                                    |
| 0                                                                                                    | 0                                                                                                    | 0                                                                                                    | Keine Veranstaltu                                                                                                    | ing dieser Gruppe                                                                                                    | ang C (Obung) (33 2014)                                                                                                    |                                                                                                    |                                                                                                    |
| 0                                                                                                    | 0                                                                                                    | 0                                                                                                    | Reme Veranstate                                                                                                    |                                                                                                    |                                                                                                    |                                                                                                    |                                                                                                    |
| hre<br>hre                                                                                                    | IELD<br>Einst<br>benut<br>nierer<br>Sie be                                                                                                    | UNG<br>ellun<br>zen S<br>n.                                                                                                    | EN<br>gen wurden gesp<br>ie den Link <u>Anmelo</u><br>Anmeldung Verans                                                                                                    | peichert.<br>Jungen zu Veranstaltungen/<br>taltungen nach Ihren Wünse                                                                                                    | <u>Modulen</u> , um sich über Ihre<br>chen priorisieren durften, be                                                                                                    | jeweiligen Ann                                                                                                    | neldestatus zu<br>re, dass in der l ist                                                             |
| ANM<br>Chre<br>Bitte<br>nforr<br>Cariation<br>Curuce                                                                                                    | IELD<br>Einst<br>benut<br>nierer<br>Sie be<br>Anme<br>:k zun<br>:k zur                                                                                             | UNG<br>ellun<br>zen S<br>n.<br>ii der<br>eldung<br>n Anm<br><u>Verar</u>                                                                    | EN<br>gen wurden gesp<br>ie den Link <u>Anmelo</u><br>Anmeldung Verans<br>ien nur die Veranst<br>neldeverfahren<br>istaltung                                                                                  | beichert.<br>dungen zu Veranstaltungen/<br>taltungen nach Ihren Wünsd<br>altungen dargestellt werder<br>!                                                                                                    | <u>Modulen</u> , um sich über Ihre<br>chen priorisieren durften, be<br>1, die Sie als ersten Wunsch                                                                                     | jeweiligen Ann<br>eachten Sie bitt<br>angegeben ha                                                                           | neldestatus zu<br>e, dass in der List<br>ben.                                                       |
| ANM<br>Thre<br>Bitte<br>mforr<br>Talls :<br>Lurüc<br>Lurüc<br>Lurüc<br>Lurüc<br>SS 2                                                                                                    | IELD<br>Einst<br>benut<br>nierer<br>Sie be<br>Anme<br>k zun<br>k zur<br>stud                                                                                       | UNG<br>ellun<br>zen S<br>n.<br>eldung<br>n Anm<br>Verar<br>ent, :                                                                           | EN<br>gen wurden gesp<br>ie den Link <u>Anmelo</u><br>Anmeldung Verans<br>jen nur die Veranst<br>neldeverfahren<br>istaltung<br>108005102022                                                                  | beichert.<br>Jungen zu Veranstaltungen/<br>taltungen nach Ihren Wünss<br>altungen dargestellt werder                                                                                                    | Modulen, um sich über Ihre<br>chen priorisieren durften, be<br>n, die Sie als ersten Wunsch<br>N SS 2014                                                                                | jeweiligen Ann<br>eachten Sie bitt<br>angegeben ha                                                                           | neldestatus zu<br>æ, dass in der List<br>ben.                                                       |
| ANN<br>thre<br>Bitte<br>mforr<br>Falls !<br>hrer<br>Zurüc<br>Curüc<br>Curüc<br>SS 2                                                                                                    | IELD<br>Einst<br>benut<br>Sie be<br>Anme<br>ck zun<br>ck zun<br>stud                                                                                               | UNG<br>ellun<br>zen S<br>i der<br>eldung<br>n Anm<br>Verar                                                                                  | EN<br>gen wurden gesp<br>ie den Link <u>Anmelo</u><br>Anmeldung Verans<br>ien nur die Veranst<br>heldeverfahren<br>hstaltung<br>108005102022<br>de in 19:46                                                   | peichert.<br>dungen zu Veranstaltungen/<br>taltungen nach Ihren Wünse<br>altungen dargestellt werder<br>!<br>ANMELDUNGE!<br>Tabelle der Anme                                                                          | Modulen, um sich über Ihre<br>chen priorisieren durften, be<br>n, die Sie als ersten Wunsch<br>N SS 2014<br>Sldungen                                                                    | jeweiligen Ann<br>eachten Sie bitt<br>angegeben ha                                                                           | neldestatus zu<br>e, dass in der List<br>ben.                                                       |
| ANM<br>Chre<br>Bitte<br>nforr<br>Falls :<br>Curüc<br>Curüc<br>Curüc<br>SS 2<br>() :<br>SS 2<br>() :                                                                                                    | IELD<br>Einst<br>benut<br>nierer<br>Sie be<br>Anme<br>ck zun<br>ck zun<br>ck zur<br>stud<br>2014<br>Sitzur                                                         | UNG<br>ellun<br>zen S<br>n.<br>ii der<br>eldung<br>verar<br>Verar<br>verar                                                                  | EN<br>gen wurden gesp<br>ie den Link <u>Anmeld</u><br>Anmeldung Verans<br>jen nur die Veranst<br>neldeverfahren<br>istaltung<br>108005102022<br>de in 19:46<br>nd Anmelden                                    | beichert.<br>dungen zu Veranstaltungen/<br>taltungen nach Ihren Wünss<br>altungen dargestellt werder<br>1<br>ANMELDUNGEI<br>Tabelle der Anme<br>—— Titel                                                              | Modulen, um sich über Ihre<br>chen priorisieren durften, be<br>n, die Sie als ersten Wunsch<br>N SS 2014<br>Eldungen<br>Anmeldestatus                                                   | jeweiligen Ann<br>eachten Sie bitt<br>angegeben ha                                                                           | neldestatus zu<br>re, dass in der List<br>ben.                                                      |
| ANN<br>thre<br>Bitte<br>nforr<br>Curüc<br>Curüc<br>Curüc<br>SS 2<br>SS 2<br>SS 2<br>nfor<br>Vc                                                                                                    | IELD<br>Einst<br>benut<br>nierer<br>Sie be<br>Anme<br>Anme<br>k zun<br>k zun<br>k zun<br>k zun<br>stud<br>2014<br>Sitzur<br>mier                                   | UNG<br>ellun<br>zen S<br>ii der<br>eldung<br>n Anm<br>Verar<br>ent, :<br>ingsen<br>ren u<br>ngsve                                           | EN<br>gen wurden gesp<br>ie den Link Anmelo<br>Anmeldung Veranst<br>ien nur die Veranst<br>heldeverfahren<br>istaltung<br>108005102022<br>de in 19:46<br>nd Anmelden<br>erzeichnis                            | beichert.<br>dungen zu Veranstaltungen/<br>taltungen nach Ihren Wünsi<br>altungen dargestellt werder<br>()<br>ANMELDUNGEN<br>Tabelle der Anme<br>Titel<br>Veranstaltung: 90<br>Einführung A                           | Modulen, um sich über Ihre<br>chen priorisieren durften, be<br>n, die Sie als ersten Wunsch<br>N SS 2014<br>eldungen<br>Anmeldestatus<br>10001 Teilnahmewunsch                          | jeweiligen Ann<br>eachten Sie bitt<br>angegeben ha<br>Aktion<br>Anmeldung<br>beacheiten                                      | neldestatus zu<br>te, dass in der List<br>ben.<br>Anmeldeverlau                                     |
| ANN<br>Chre<br>Bitte<br>nforr<br>Curüc<br>Curüc<br>Curüc<br>Curüc<br>SS 2<br>() S<br>() S<br>Su<br>SS 2<br>() S<br>() S<br>()    | IELD<br>Einst<br>benut<br>nierer<br>Sie be<br>Anme<br>ck zun<br>stud<br>stud<br>2014<br>2014<br>2014<br>2014<br>2014<br>2014<br>2014<br>2014                       | UNG<br>ellun<br>zen S<br>h.<br>ii der<br>Pldung<br>Nerar<br>ent, :<br>igsen<br>ren u<br>ngsve                                               | EN<br>gen wurden gesp<br>ie den Link <u>Anmelo</u><br>Anmeldung Verans<br>ien nur die Veranst<br>neldeverfahren<br>istaltung<br>108005102022<br>de in 19:46<br>nd Anmelden<br>erzeichnis                      | Deichert.<br>Iungen zu Veranstaltungen/<br>taltungen nach Ihren Wünsd<br>altungen dargestellt werder<br>I<br>ANMELDUNGEN<br>Tabelle der Anme<br>Titel<br>Veranstaltung: 90<br>Einführung A<br>Veranstaltung: 90       | Modulen, um sich über Ihre<br>chen priorisieren durften, be<br>n, die Sie als ersten Wunsch<br>V SS 2014<br>Eldungen<br>Maneldestatus<br>10001 Teilnahmewunsch                          | jeweiligen Ann<br>eachten Sie bitt<br>angegeben ha<br>Aktion<br>Anmeldung<br>bearbeiten<br>Anmeldung                         | neldestatus zu<br>e, dass in der List<br>ben.<br>Anmeldeverlauf<br>Anmeldeverlauf                   |
| ANM<br>Chre<br>Bitte<br>nforr<br>Falls :<br>Anrer<br>Zurüc<br>Zurüc<br>Zurüc<br>SS 2<br>() :<br>SS 2<br>() :<br>SS 2     | IELD<br>Einst<br>benut<br>nierer<br>Sie be<br>Anme<br>ck zun<br>ck zun<br>stud<br>2014<br>Sitzur<br>Sitzur<br>mier<br>mier<br>rlesu<br>uche<br>ne Ar               | UNG<br>ellun<br>zen S<br>i. der<br>eldung<br>hann<br>Verar<br>ent, :<br>ingsen<br>ren u<br>ngsve                                            | EN<br>gen wurden gesp<br>ie den Link Anmeld<br>Anmeldung Veranst<br>ieldeverfahren<br>istaltung<br>108005102022<br>de in 19:46<br>nd Anmelden<br>erzeichnis<br>dungen                                         | beichert.<br>tungen zu Veranstaltungen/<br>taltungen nach Ihren Wüns<br>altungen dargestellt werder<br>ANMELDUNGEN<br>Tabelle der Anme                                                                                | Modulen, um sich über Ihre<br>chen priorisieren durften, be<br>n, die Sie als ersten Wunsch<br>V SS 2014<br>Eldungen<br>Mameldestatus<br>10001 Teilnahmewunsch<br>10004 Teilnahmewunsch | jeweiligen Ann<br>eachten Sie bitt<br>angegeben ha<br>Aktion<br>Anmeldung<br>bearbeiten<br>Anmeldung                         | neldestatus zu<br>te, dass in der List<br>ben.<br>Anmeldeverlau<br>Anmeldeverlauf                   |
| ANM<br>thre<br>Bitte<br>nforr<br>Falls :<br>hrer<br>Zurüc<br>Zurüc<br>Zurüc<br>Test<br>SS 2<br>(1)<br>SS 2<br>(1)<br>Su<br>Mein<br>> Zurüc<br>SS 2<br>(1)<br>Su<br>Su<br>Su<br>Su<br>Su<br>Su<br>Su<br>Su<br>Su<br>Su                                                                                                    | IELD<br>Einst<br>benut<br>nierer<br>Sie be<br>Anme<br>k zun<br>k zun<br>k zun<br>stud<br>Sitzur<br>rier<br>stud<br>Sitzur<br>rier<br>rier<br>vera<br>vera<br>Pröff | UNG<br>ellun<br>zen S<br>ii der<br>ildung<br>n Anm<br>Verar<br>ent, :<br>ingsen<br>ren u<br>ngsve<br>nmel<br>nstalt                         | EN<br>gen wurden gesp<br>ie den Link Anmelo<br>Anmeldung Verans<br>ien nur die Veranst<br>heldeverfahren<br>hstaltung<br>108005102022<br>de in 19:46<br>nd Anmelden<br>erzeichnis<br>dungen                   | beichert.<br>iungen zu Veranstaltungen/<br>taltungen nach Ihren Wüns-<br>altungen dargestellt werder<br>ANMELDUNGE!<br>Tabelle der Anme<br>Titel<br>Veranstaltung: 90<br>Einführung A<br>Veranstaltung: 90<br>Übung A | Modulen, um sich über Ihre<br>chen priorisieren durften, be<br>n, die Sie als ersten Wunsch<br>N SS 2014<br>eldungen<br>Mameldestatus<br>10001 Teilnahmewunsch<br>10004 Teilnahmewunsch | jeweiligen Ann<br>eachten Sie bitt<br>angegeben ha<br>Aktion<br>Aktion<br>Anmeldung<br>bearbeiten<br>Anmeldung<br>bearbeiten | neldestatus zu<br>te, dass in der List<br>ben.<br>Anmeldeverlauf<br>Anmeldeverlauf                  |
| ANM<br>Chre<br>Bitte<br>nforr<br>Falls :<br>hrer<br>Zurüc<br>Zurüc<br>Zurüc<br>SS 2<br>() :<br>SS 2<br>() :<br>SS 2<br>( | IELD<br>Einst<br>benut<br>nierer<br>Sie be<br>Anme<br>ck zun<br>ck zun<br>stud<br>2014<br>Sitzur<br>mier<br>mier<br>ritesu<br>uche<br>ne Ar<br>Veran<br>Prüfu      | UNG<br>ellun<br>zen S<br>i der<br>Verar<br>ent, :<br>ent, :<br>ngsen<br>ren u<br>ngsve<br>nmel<br>nstalt                                    | EN<br>gen wurden gesp<br>ie den Link Anmelo<br>Anmeldung Veranst<br>neldeverfahren<br>istaltung<br>108005102022<br>de in 19:46<br>nd Anmelden<br>erzeichnis<br>dungen<br>ungen / Modulen                      | eeichert.<br>tungen zu Veranstaltungen/<br>taltungen nach Ihren Wünsi<br>altungen dargestellt werder<br>1<br>ANMELDUNGE!<br>Tabelle der Anme<br>Titel<br>Veranstaltung: 90<br>Übung A                                 | Modulen, um sich über Ihre<br>chen priorisieren durften, be<br>n, die Sie als ersten Wunsch<br>V SS 2014<br>Hdungen<br>Maneldestatus<br>10001 Teilnahmewunsch<br>10004 Teilnahmewunsch  | jeweiligen Ann<br>eachten Sie bitt<br>angegeben ha<br>Aktion<br>Anmeldung<br>bearbeiten<br>Anmeldung<br>bearbeiten           | neldestatus zu<br>te, dass in der List<br>ben.<br>Anmeldeverlauf<br>Anmeldeverlauf                  |
| ANN<br>thre<br>Bitte<br>nforr<br>falls :<br>hrer<br>Curüc<br>Curüc<br>Curüc<br>SS 2<br>(1) :<br>SS 2<br>(1) :<br>Nfor<br>Voc<br>SS 2<br>(1) :<br>Voc<br>Surüc<br>SS 2<br>(1) :<br>Voc<br>Surüc<br>SS 2<br>(1) :<br>Surüc<br>SS 2<br>(1) :<br>Surüc<br>SS 2<br>(1) :<br>Surüc<br>SS 2<br>(1) :<br>Surüc<br>SS 2<br>(1) :<br>Surüc<br>SS 2<br>(1) :<br>Surüc<br>SS 2<br>(1) :<br>Surüc<br>SS 2<br>(1) :<br>Surüc<br>SS 2<br>(1) :<br>Surüc<br>(1) :<br>Surüc<br>(1) :<br>Sur                                                                                             | IELD<br>Einst<br>benut<br>Nierer<br>Sie be<br>Anme<br>k zun<br>k zun<br>k zun<br>stud<br>Sitzur<br>rmier<br>rmier<br>verau<br>Prüfu<br>n Stu                       | UNG<br>ellun<br>zen S<br>ii der<br>eldung<br>ent, :<br>ent, :<br>mgsen<br>ren u<br>ngsve<br>nmel<br>nstalt                                  | EN<br>gen wurden gesp<br>ie den Link Anmelo<br>Anmeldung Veranst<br>heldeverfahren<br>hstaltung<br>108005102022<br>de in 19:46<br>nd Anmelden<br>erzeichnis<br>dungen<br>ungen / Modulen<br>hplan<br>arbeiten | beichert.<br>iungen zu Veranstaltungen/<br>taltungen nach Ihren Wüns-<br>altungen dargestellt werder<br>1<br>ANMELDUNGE!<br>Tabelle der Anme<br>Titel<br>Veranstaltung: 90<br>Einführung A<br>Veranstaltung: 90       | Modulen, um sich über Ihre<br>chen priorisieren durften, be<br>n, die Sie als ersten Wunsch<br>N SS 2014<br>eldungen<br>Mameldestatus<br>10001 Teilnahmewunsch<br>10004 Teilnahmewunsch | jeweiligen Ann<br>eachten Sie bitt<br>angegeben ha<br>Aktion<br>Aktion<br>Anmeldung<br>bearbeiten<br>Anmeldung<br>bearbeiten | neldestatus zu<br>te, dass in der List<br>ben.<br>Anmeldeverlauf<br>Anmeldeverlauf                  |
| ANN<br>Chre<br>Bitte<br>nforr<br>Falls :<br>hrer<br>Curüc<br>Curüc<br>Curüc<br>SS 2<br>() :<br>SS 2<br>() :<br>SS 2      | IELD<br>Einst<br>benut<br>nierer<br>Sie be<br>Anme<br>ck zun<br>stud<br>2014<br>Sitzur<br>mier<br>witesu<br>uche<br>ne Ar<br>Verau<br>Prüfu<br>Stu                 | UNG<br>ellun<br>zen S<br>n.<br>ii der<br>Verar<br>ent, :<br>ent, :<br>ngsen<br>ren u<br>ngsve<br>nmel<br>nstalt<br>unger<br>nder<br>n / bea | EN<br>gen wurden gesp<br>ie den Link Anmelo<br>Anmeldung Veranst<br>neldeverfahren<br>istaltung<br>108005102022<br>de in 19:46<br>nd Anmelden<br>erzeichnis<br>dungen<br>ungen / Modulen<br>arbeiten          | peichert.<br>tungen zu Veranstaltungen/<br>taltungen nach Ihren Wünsi<br>altungen dargestellt werder<br>1<br>ANMELDUNGE!<br>Tabelle der Anme<br>Titel<br>Veranstaltung: 90<br>Übung A                                 | Modulen, um sich über Ihre<br>chen priorisieren durften, be<br>n, die Sie als ersten Wunsch<br>V SS 2014<br>Hdungen<br>Maneldestatus<br>10001 Teilnahmewunsch<br>10004 Teilnahmewunsch  | jeweiligen Ann<br>eachten Sie bitt<br>angegeben ha<br>Aktion<br>Anmeldung,<br>bearbeiten<br>Anmeldung,<br>bearbeiten         | neldestatus zu<br>te, dass in der List<br>ben.<br>Anmeldeverlau<br>Anmeldeverlauf<br>Anmeldeverlauf |

Für weitere Informationen u 

# Ihr eCampus-Team

Erarbeitet vom eCampus-Team Stand: 30.11.2015